# GUIA INFORMATIVO COMO ABRIR IM CHAMADD ND SAGITTA?

PARA SOLICITAÇÕES E RECLAMAÇÕES REFERENTES AOS LABCOMPS

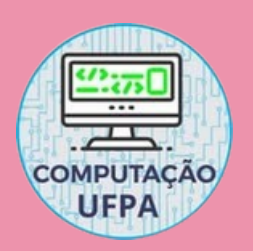

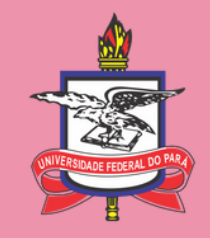

### PASSO 1: ACESSAR A PÁGINA

Universidade Federal do Pará

AGITTA Sistema de Atendimento

#### Bem vindos ao Sagitta, o Sistema de Atendimento ao Usuário da UFPA.

O Sagitta apresenta os serviços institucionais através de um catálogo de serviços. Ao selecionar um serviço você obtem maiores informações do que se trata, quem é o responsável, qual o escopo e o horário de suporte.

Para auxiliá-lo nos problemas e dúvidas mais comuns, mantenha-se atualizado nas **Perguntas Frequentes** disponíveis no catálogo de serviços.

Para cada serviço o Sagitta oferece uma lista de assuntos para os quais você pode abrir uma chamada. Leia com atenção o significado de cada assunto, pois uma escolha incorreta pode atrasar o atendimento. O prazo de atendimento para cada assunto é especificado, assim como o perfil que pode solicitá-lo.

UTILIZE O ENDEREÇO <u>HTTPS://SAGITTA.UFPA.BR/SAGITTA/</u> PARA ACESSAR A PÁGINA PRINCIPAL DO SAGITTA.

### PASSO 2: REALIZAR D LOGIN

| Entrar no Sistema |        |  |
|-------------------|--------|--|
| Usuário:          |        |  |
| Senha:            |        |  |
|                   | Entrar |  |

### PARA EFETUAR O ACESSO, UTILIZE SEU <u>LOGIN E SENHA</u> CADASTRADOS NO <u>SIGAA.</u>

### PASSO 3: SELEÇÂD DO SERVIÇD

👢 Busca Rápida de Assuntos

Busque um assunto por palavras-chave

Para encontrar mais facilmente os serviços oferecidos pela UFPA, selecione a unidade prestadora logo abaixo:

INEAF - INSTITUTO AMAZONICO DE AGRICULTURAS FAMILIARES - BELÉM

ICB - INSTITUTO DE CIENCIAS BIOLOGICAS - BELÉM

ICA - INSTITUTO DE CIENCIAS DA ARTE - BELÉM

ICED - INSTITUTO DE CIENCIAS DA EDUCACAO - BELÉM

**ICS - INSTITUTO DE CIENCIAS DA SAUDE - BELÉM** 

ICEN - INSTITUTO DE CIENCIAS EXATAS E NATURAIS - BELÉM

ICJ - INSTITUTO DE CIENCIAS JURIDICAS - BELÉM

NA LISTA COM OS SERVIÇOS OFERTADOS PELA UFPA, SELECIONE O <u>INSTITUTO</u> CORRETAMENTE.

## PASSO 4: SELEÇÃO DOS SERVIÇOS DA FACOMP

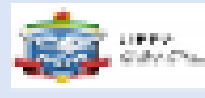

### FACULDADE DE COMPUTAÇÃO

FACOMP - Laboratórios e Salas de aula

FACOMP - Site e Redes Sociais

FACOMP - Solicitação de matrícula de TCC

FACOMP - Solicitação de reparos de infraestrutura

NO CAMPO DESTINADO A FACOMP, SELECIONE OS SERVIÇOS DE LABORATÓRIOS E SALAS DE AULA.

# PASSO 5: ESPECIFICAÇÃO DO SERVIÇO

#### Manutenção de software, hardware ou ponto de rede

Serviço disponível para chamados relacionados a problemas com a rede ou equipamentos (sendo softwares ou hardwares) nas salas e/ou laboratórios da computação. OBS: Sempre que possível detalhar o local do atendimento (sala) e o equipamento a ser feita a manutenção

Prazo Estimado: 1 a 7 dias úteis

Quem pode solicitar: Docente, Discente Ativo, Técnico Administrativo

#### 😡 Solicitação de laboratório para reunião, estudo ou pesquisa

Este serviço está destinado para a solicitação de laboratório para estudo, reunião ou pesquisa. O solicitante deve esclarecer o motivo do pedido e definir um período base, assim como os dias que deseja utilizar o laboratório.

Prazo Estimado: 1 a 3 dias úteis

Quem pode solicitar:

Docente, Discente Ativo, Técnico Administrativo

### SELECIONE O SERVIÇO AO QUAL O CHAMADO ESTÁ DESTINADO.

### PASSO 6: Chamada

| Formulário de Abertura de Chamada |                                                  |           |  |  |
|-----------------------------------|--------------------------------------------------|-----------|--|--|
| Unidade:                          | ICEN - INSTITUTO DE CIENCIAS EXATAS E NATURA     | IS        |  |  |
| Serviço:                          | FACOMP - Laboratórios e Salas de aula            |           |  |  |
| Assunto:                          | Manutenção de software, hardware ou ponto de red | e         |  |  |
| Solicitante:                      |                                                  |           |  |  |
| Telefone Contato: 🖈               |                                                  |           |  |  |
| Co-Solicitante: 💽                 |                                                  |           |  |  |
| Interessados(as): <b>?</b>        |                                                  | Adicionar |  |  |
| LocalAtendimento: 🖈               |                                                  |           |  |  |
| A Manutenção A Ser                |                                                  |           |  |  |
| Feita É Em Um                     |                                                  |           |  |  |
| Software, 🥹 🗴                     |                                                  |           |  |  |
| Equipamento Ou                    |                                                  |           |  |  |
| Ponto De Rede?:                   |                                                  |           |  |  |
| Solicitação: ★                    |                                                  |           |  |  |

IRÁ SER EXIBIDO UM <u>FORMULÁRIO</u> DESTINADO AO PREENCHIMENTO DOS DADOS DA CHAMADA.

### PASSO 7: PREENCHIMENTO DOS DADOS

| LocalAtendimento: 🖈                 | LABCOMP 1                                                        |
|-------------------------------------|------------------------------------------------------------------|
| A Manutenção A Ser<br>Feita É Em Um |                                                                  |
| Software, 🥹 🗴                       | Equipamento                                                      |
| Equipamento Ou                      |                                                                  |
| Ponto De Rede?:                     |                                                                  |
| Solicitação: 🖈                      | Monitor do computador 12 está defeituoso, desliga repentinamente |

<u>IDENTIFIQUE A MÁQUINA QUE</u> NECESSITA DE MANUTENÇÃO CORRETAMENTE POR MEIO DE SUA <u>NUMERAÇÃO</u>, COMO NO EXEMPLO

### PASSO 7: Chamada Efetuada

| Código:         | #1261506                                                                  |  |
|-----------------|---------------------------------------------------------------------------|--|
| Serviço:        | ICEN > FACULDADE DE COMPUTAÇÃO > FACOMP -<br>Laboratórios e Salas de aula |  |
| Assunto:        | Manutenção de software, hardware ou ponto de rede                         |  |
| Data Abertura:  | 26/11/2024 às 10:58                                                       |  |
| Prazo Estimado: | 1 a 7 dias úteis (05/12/2024 às 10:58)                                    |  |
| Pendência:      | Sem pendência                                                             |  |
| Local:          | LABCOMP 1                                                                 |  |
| Situação:       | Nova                                                                      |  |
| Solicitação:    | Monitor do computador 12 está defeituoso, desliga                         |  |
|                 | repentinamente                                                            |  |

APÓS A CRIAÇÃO DA CHAMADA, SERÁ EXIBIDO UM CAMPO COM O STATUS ATUAL, PARA ACOMPANHAMENTO POR PARTE DO DISCENTE.

### OBSERVAÇÃO: Chat de texto

26 DE NOVEMBRO DE 2024

Thais Martins (Solicitante) - 10:32 Chamada criada

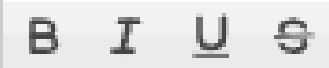

Faça seu comentário aqui

NA PÁGINA DE STATUS DA CHAMADA É POSSÍVEL UTILIZAR O <u>CHAT</u> DISPONIBILIZADO PELO SAGITTA PARA COMUNICAR-SE COM O TÉCNICO.

# 

PARA MAIS INFORMAÇÕES OU ESCLARECIMENTO DE DÚVIDAS PROCURE A SECRETARIA DA FACOMP. FIQUE ATENTO AO HORÁRIO DE FUNCIONAMENTO

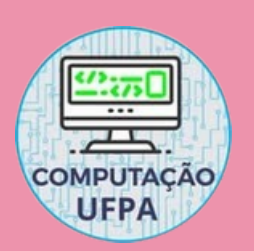

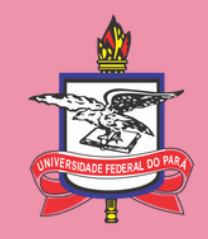